## Tutorial: accedere scrutinio della propria classe

Con le proprie credenziali (ID e password) entrare nel Registro elettronico

## Cliccare sull'icona Scrutinio

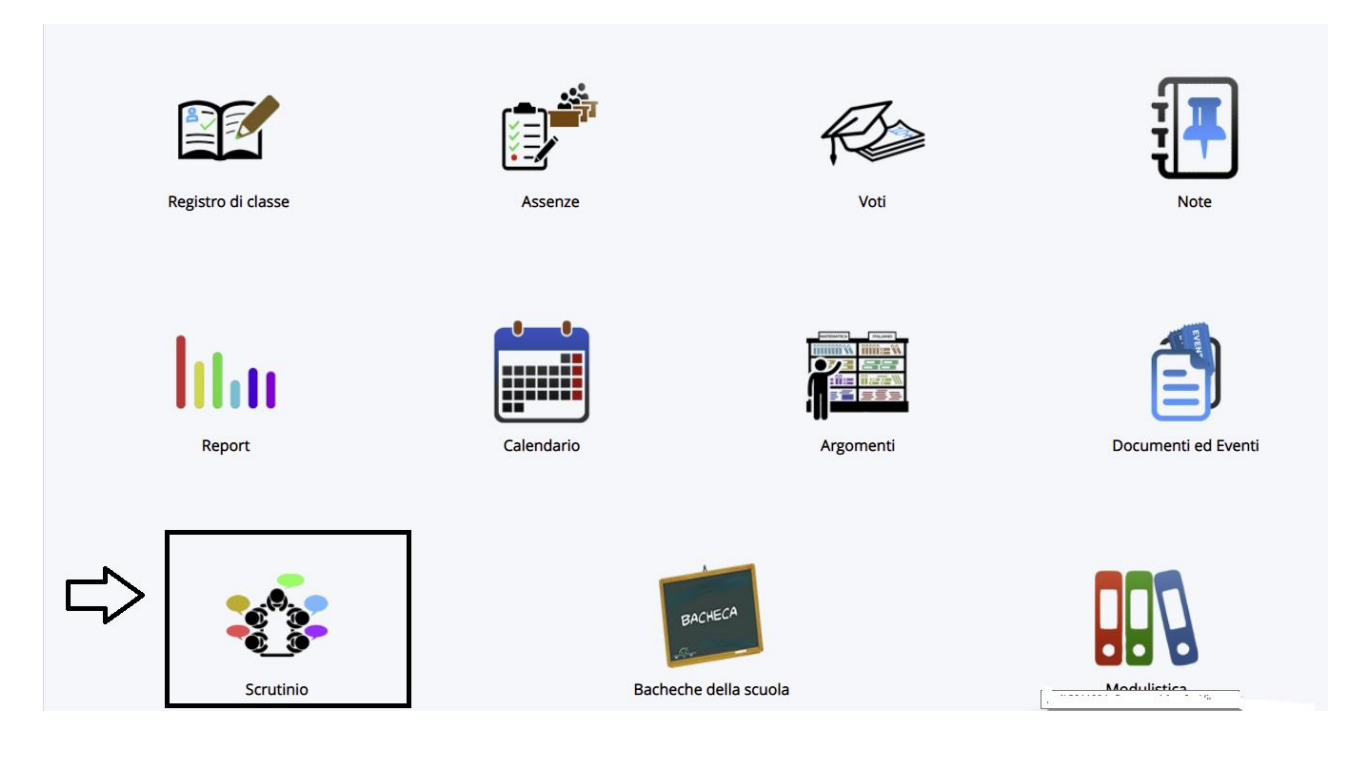

## Fare clic su Le mie Proposte

Cosa vuoi fare?

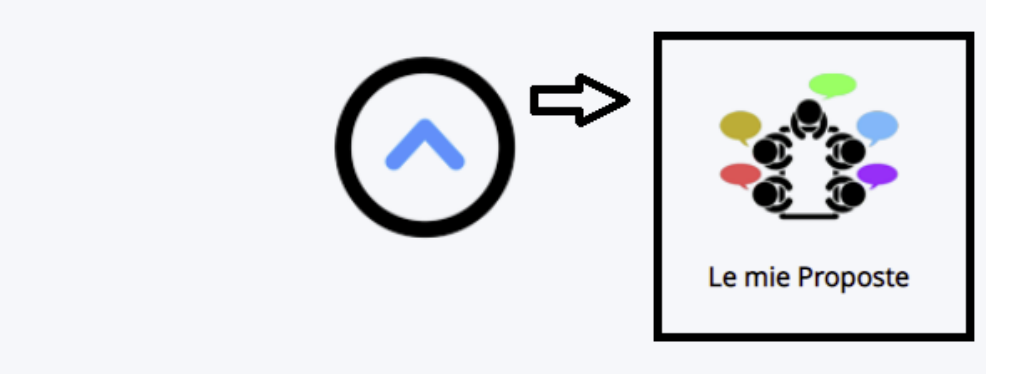

## Proseguire, cliccando su Scegli uno scrutinio , poi su Scrutinio primaria... (1) e infine Procedi (2)

| e mie proposte - 5DI PROVA |                                                        |     |   |
|----------------------------|--------------------------------------------------------|-----|---|
| Scrutinio *                | Srenli uno scrutinio                                   |     | v |
|                            | Scegli uno scrutinio<br>Scrutinio primaria - 5DI PROVA |     |   |
|                            | <b>û</b> 1                                             | 2 1 |   |

Sarà visualizzato il tabellone con i nominativi degli alunni, le proprie discipline e obiettivi.

| <ul> <li>RMIC81100A Le mie propo</li> </ul>                                                                                                    | ste - 5 x +                                                                                                    |                     |             |             |             |             |             | × -         | . 0                | ×    |  |  |
|----------------------------------------------------------------------------------------------------|----------------------------------------------------------------------------------------------------|---------------------|-------------|-------------|-------------|-------------|-------------|-------------|--------------------|------|--|--|
| ← → C â nuvola.                                                                                                    | ← → C ê nuvola.madisoft.it/area_docante/scrutinio-tabellone/form/tabellone/33255                                                                                                    |                     |             |             |             |             |             | * *         | In pausa           | :    |  |  |
| 🖽 App 🔓 Google 🔓 📋 Importati da R 🚦 Accedi 📷 Banca Intesa Sanga. 🚱 Associazione Lavor 🕬 INAS 🌻 CONAD Tuo Servizio 🚝 Polizee 🥀 Fondo Santario Int 🔛 Associazione Lavor Y Libreria online. Sarv. 🔓 zibrary- Cerca con |                                                                                                    |                     |             |             |             |             |             |             | Elenco di let      | tura |  |  |
|                                                                                                    |                                                                                                    |                     |             |             |             |             |             |             |                    | •    |  |  |
| Cerca Q                                                                                                    | 5 - PULSANT PER VISUAJZZAZIONE PER PAADO DI STUDIO                                                                                                    |                     |             |             |             |             |             |             |                    |      |  |  |
| Registro di classe                                                                                                    | 6 - STAMPE ED ESPORTAZIONI                                                                                                    |                     |             |             |             |             |             |             |                    |      |  |  |
| & Assenze *                                                                                                    | 7 - INFORMAZION 5/ IMPOSTAZIONI DELLO SCRUTINIO                                                                                                    |                     |             |             |             |             |             |             |                    |      |  |  |
| 童 Voti *                                                                                                    | 8 - CONTROLL                                                                                                    |                     |             |             |             |             |             |             |                    |      |  |  |
|                                                                                                    | Attenzione!<br>Si consiglia, durante l'inserimento dei dati sul tabellone, di salvare di tanto in tanto per prevenire eventuali cadute di connessione internet e quindi perdita dei dati insertit.                                                                                                    |                     |             |             |             |             |             |             |                    |      |  |  |
| Documenti ed Eventi *  Scrutinio *  Bacheche della scuola                                                                                                    | Attenzione!<br>Per non avere dati sovrascritti elo incongruenti è fondamentale, se si sta lavorando sul tabelione, NON lavorare con gli inserimenti massivi o con lo stesso tabelione aperto in altre postazioni/browser.                                                                                                    |                     |             |             |             |             |             |             |                    |      |  |  |
| Modulistica                                                                                                    | Le proposte di voto devono essere fatte esclusivamente in forma numerica. Per le materie RELIGIONE ed ALTERNATIVA ALLA RELIGIONE nel tabellone verranno convertite automaticamente in giudizio.                                                                                                    |                     |             |             |             |             |             |             |                    |      |  |  |
|                                                                                                    | STAMFAPDE     B STAMFAPDE     STAMFAPDE     STAMFAPDE |                     |             |             |             |             |             |             |                    |      |  |  |
|                                                                                                    | Scrutinio primaria - 5DI PROVA                                                                                                    |                     |             |             |             |             |             |             |                    |      |  |  |
|                                                                                                    |                                                                                                    | RELIGIONE CATTOLICA |             | ITALIANO    |             | 51          | TORIA.      | COMPORT     | MENTO              |      |  |  |
|                                                                                                    |                                                                                                    | RELIGIONE CATTOLICA | OBIETTIVO65 | OBJETTIVO66 | OBIETTIVO67 | OBIETTIVOS8 | OBJETTIV074 | COMPORT     | AMENTO             |      |  |  |
|                                                                                                    | 1 AUTO ASIA                                                                                                    |                     |             |             |             |             |             |             |                    | 8    |  |  |
|                                                                                                    | 2 PANICO REBECCA                                                                                                    |                     |             |             |             |             |             |             |                    | ٢    |  |  |
|                                                                                                    | 3 PAURA ELISA                                                                                                    |                     |             |             |             |             |             |             |                    |      |  |  |
|                                                                                                    | I Docenti del Consiglio di Classe<br>SCIALPI GIANFRANCO<br>Il Drigene Scolu                                                                                                    |                     |             |             |             |             |             |             |                    |      |  |  |
|                                                                                                    | A NAMES by MARIOTT                                                                                                    |                     |             | Driver Easy |             |             |             |             | COOKE POLIC        | ¥    |  |  |
| E 🔎 Scrivi qui per e                                                                                                    | seguire la ricerca O 🖽 🛅 🔞 🗾 🛸 📀                                                                                                    | ) 😆 🛛 🐱 🖷           | 0 🕘 💐 🐠 🤇   | 0 0 🖉 🚺     | 🛯 😳 🌑 🗸     | ی 💿 🛓 💿     | 😑 💼 🥩 🍻     | ^ 8 12 40 ; | 17:24<br>2/01/2022 | 2    |  |  |